| ■MakeShopでのエラーとterm Robotでの対処方法       |                                                                                                  |                                                                                                    |                                                             |                                                                |
|---------------------------------------|--------------------------------------------------------------------------------------------------|----------------------------------------------------------------------------------------------------|-------------------------------------------------------------|----------------------------------------------------------------|
| MakeShop でのエラーメッセージ                   | エラー内容                                                                                            | item Robotでの対処方法                                                                                                    | 間違するitem Robotマニュアル                                         | MakeShopの仕様                                                    |
| 指定されたカテゴリー識別コードと一致するカテゴリーが存在しま<br>せん。 | アップロードしたカテゴリと同じ系称のカテゴリが<br>MaineSinoの間にあるが、そのカテゴリのカテゴリー面別<br>コードが一緒にアップロードされていない場合に起きるエ<br>ラーです。 | MakeShoo側に田一登録されているカテゴリを利用して1em Robot<br>からアップロードする間には、必ずMakeShoeのカナゴリー識別<br>コードを登録する必要がある。<br>ガラヴァロードしてきたカテゴリのCSVをインボートし、1em<br>RobitニカテゴリのMakeShoe親コードを登録した後、再度アップ<br>ロードし選してください。                                                                     | http://www.hundrad.com/item-robot-<br>manual/05/04.01.html  |                                                                |
| 項目数が一致しません。項目数を確認してください。              | アップロードしたデータの項目数と、MakeShop側で利用し<br>ている項目数が一致していない場合に起きるエラーです。                                     | MakeShop間で有償オプションを利用している場合に起きやすいエ<br>ラーです。<br>まずはLiem Robetのアップロード履歴からアップロードしたCSV<br>データをダウンロードした400と、MakeShop側の商品データダウン<br>ロードをしたCSVチークの項音数を確認してださい。<br>MakeSwamBのCSVデークと含ってない場合、Iram Robetのションプ<br>情報管理のMakeShop間にある有償オプションで利用しているもの<br>にちょックを入れてくたさい。 | http://www.hunglead.com/item=robot=<br>manual/07/02.06.html | MakeShopでは、利用している項目金でをアップ<br>ロードし、ファイルのフォーマットを合わせる必要<br>があります。 |
| 一致する記述業者コードデータが存在しません。                | MakeShopに登録している記述来者コードと一致しない<br>コードをアップロードした場合に記さるエラーです。                                         | item Robotの「这科國別協定」が記述業者コードを入力する項目<br>なので、こちらに入力されている信がMakeSiteの間で登録されてい<br>名記述業者コードを入力にならか優認していただき。正しい記<br>送業者コードを入力してから再度アップロードし直してください。                                                                                                    | http://www.hunglead.com/item-robot-<br>manual/08/08.01.html |                                                                |
| 「道井偃別撤定」は半角14文字で入力してください。             | 配送業者コードとして「送料価別設定」に入力した文字数<br>が14文字ではなかった場合に起きるエラーです。                                            | ann Rokutの「注封相引法定」が配定重きコードを入力する項目<br>なので、こちにに入力にている様と一種認いたださ、いな子マ入力<br>し差して再度アンプロードしてください。<br>MakeShoe側で登録されている配送業者コードをそのまま入力する<br>のが確実な力法となります。                                                                                                    | http://www.hunglead.com/item-robot-<br>manual/08/08.01.html | MakeShop削で配送方法を作成する際、配送業<br>者コードは必ず半角14文字で登録されます。              |